## FIND A HEALTH PROFESSIONAL MOBILE APP

## Log into your MEDAVIE BLUE CROSS MOBILE APP:

1. From the main screen, access the top-right menu and click on Find a Health Professional:
17:27
Blue Cross Mobile
Blue Cross Mobile
If the second state of the second state of the

Check My Coverage

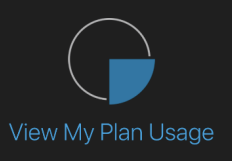

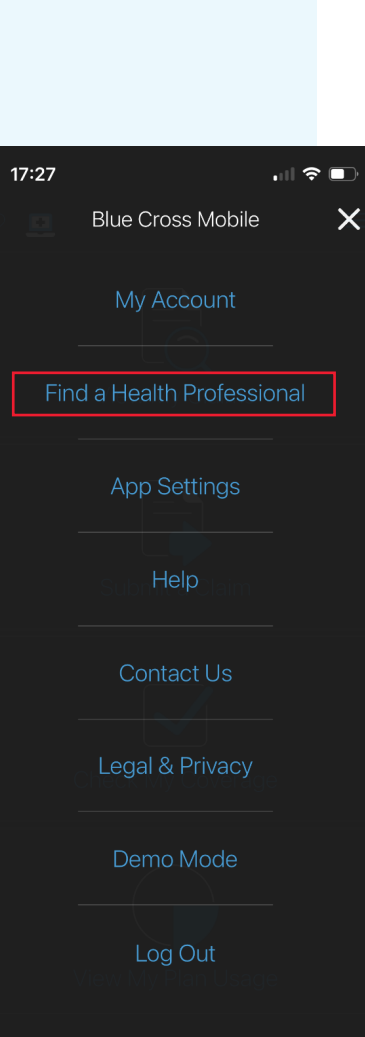

2. In the Location Options screen, enter an address, a city, or a postal code for the clinic where the professional works. Press Next at the bottom of the page:

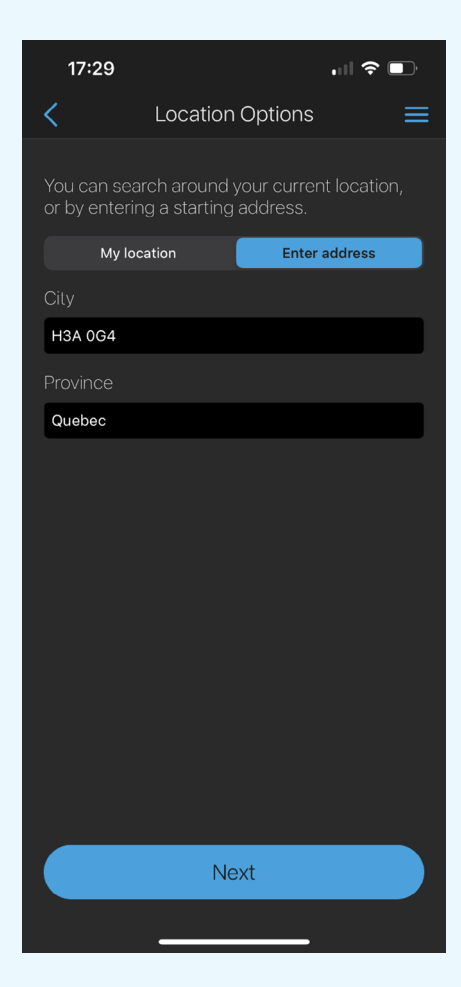

In the Find a Health Professional screen, press on Please select a health professional type to bring up a list of all Health Professional types. Choose the type you are inquiring about. Press Search at the bottom of the page once all desired parameters are entered:

| 17:29                  | .∥ 奈 📭  |
|------------------------|---------|
| Find a Health Profess  | ional 📃 |
| Osteopath              |         |
|                        |         |
| Search Radius          |         |
| <b>1 km</b> 5 km 10 km | 25 km   |
| Payment Options        |         |
| Only ePay              | All     |
|                        |         |
| Search                 |         |
|                        |         |

**3. Review** the results to verify if the professional is listed or not. Use the arrows left and right of the professional's name when multiple results are provided:

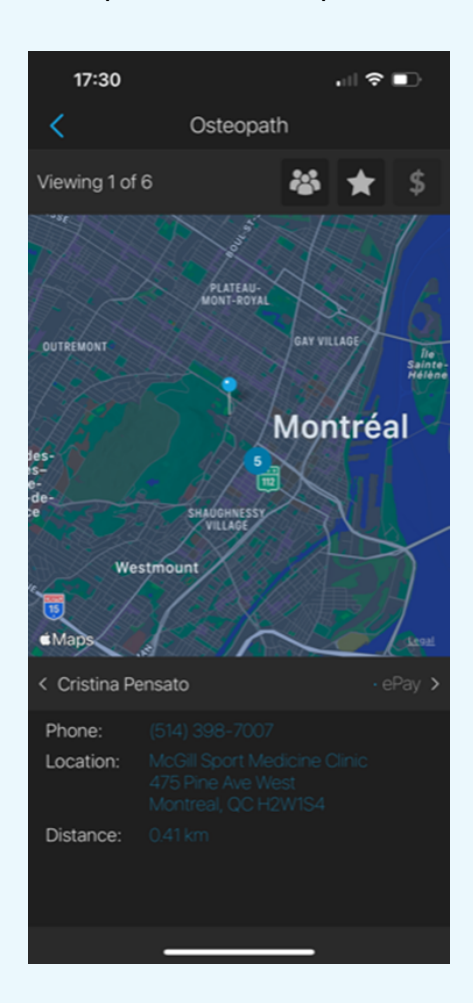

**DISCLAIMER:** please note that some health professionals that are listed are not covered under McGill's IHI plan. If unsure, please verify with Medavie Blue Cross or ISS if a specific health professional is covered under the IHI plan.